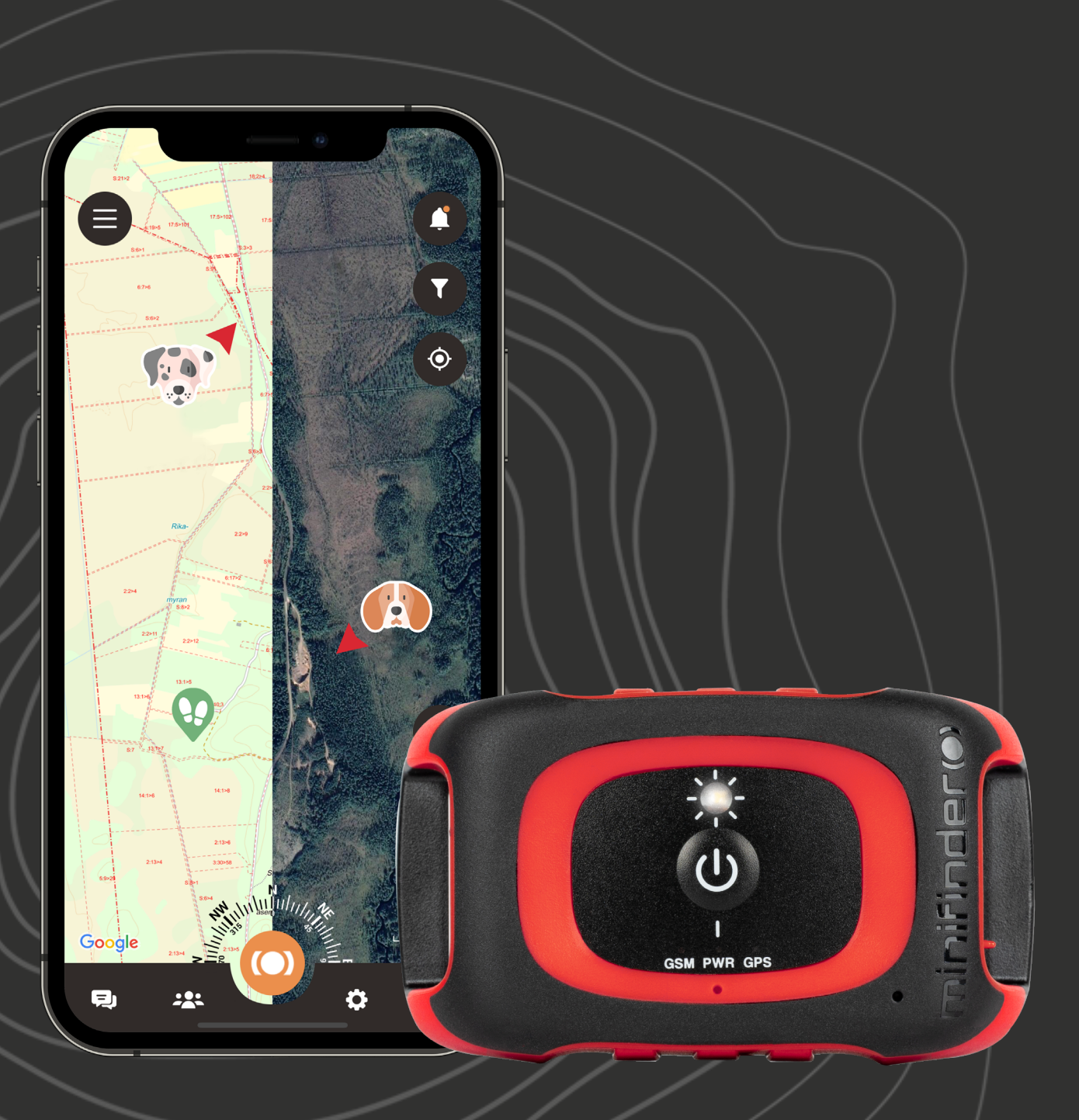

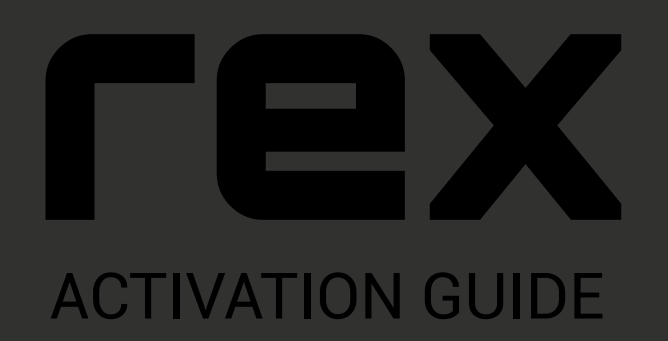

#### minifinder()\*

## Introduction

The goal of this quick guide is to help you get started with your MiniFinder Rex in the shortest possible time. Before using your Rex for the first time, it's recommended to charge the unit for 3 hours. While charging, the red LED will blink slowly every 3 seconds. Once the battery is fully charged, the red LED will stay solid.

To turn on the unit, press the On/Off button until it vibrates and the LED starts blinking. To turn off the unit, hold the On/Off button for 10 seconds until the LED shuts off.

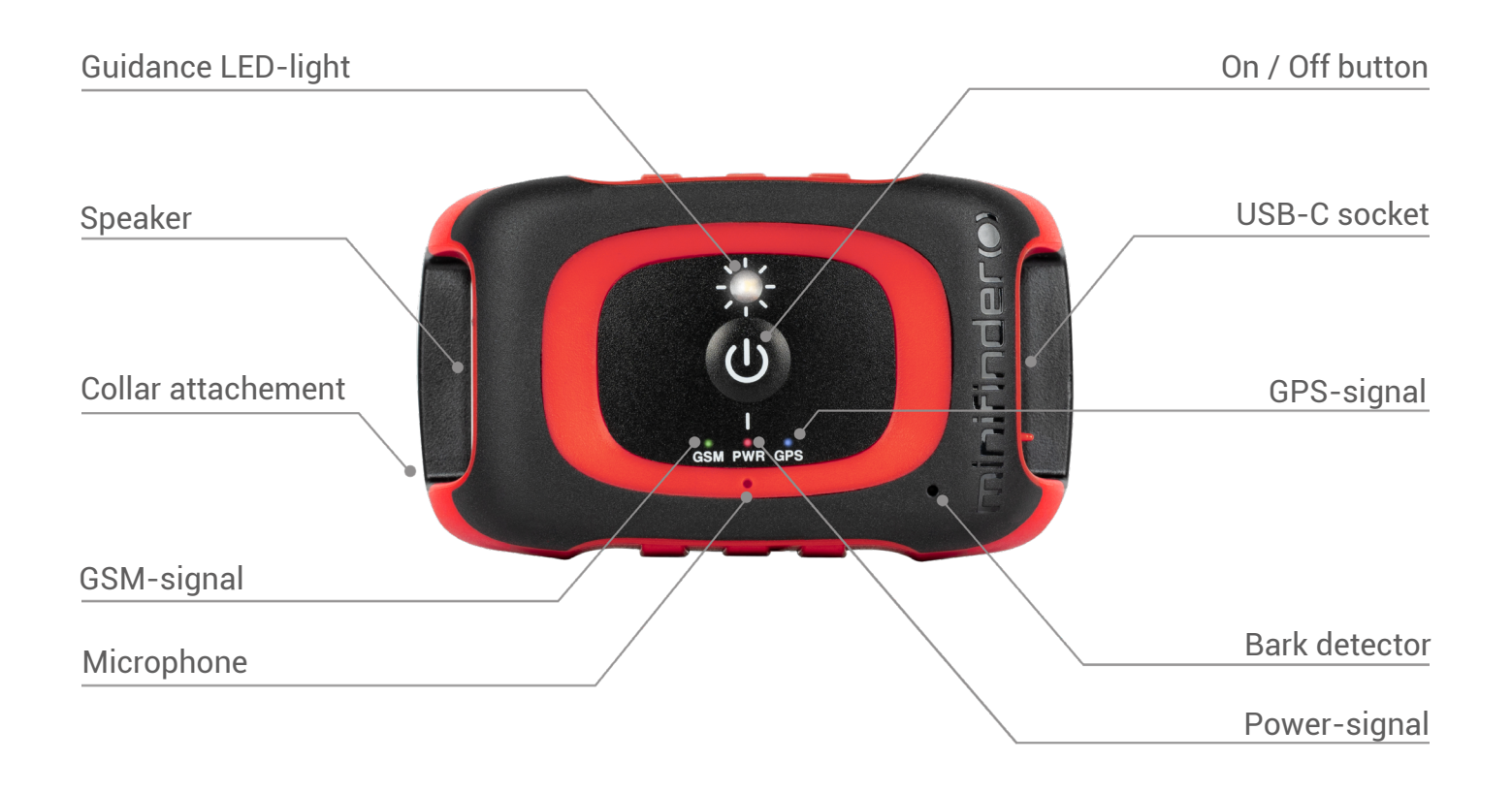

# **Download MiniFinder Hunter**

Introducing MiniFinder Hunter, the latest online community created exclusively for hunters across the globe. With our innovative app, you can now easily monitor your dog's location and seamlessly communicate with your hunting team during your hunting session!

Thanks to MiniFinder Hunter, you can effortlessly track your hunting dog and team members in real-time. The app comes loaded with features such as hunting grounds, tag placement, hunting teams and invitations to hunts. Navigate the forest effortlessly with your team by using the five different map types and compass built into the app.

Following your hunting session, you can quickly access the post-hunt history. Gain insight into where your dog has been by the re-play function and re-live the best moments from the hunt. Our app has answers to many of your hunt questions, and it's free!

Get started today by downloading the MiniFinder Hunter app from either the Apple App Store or Google Play. Simply search for "MiniFinder Hunter" and join our community of hunters worldwide.

## Add a new device

To add a new device to your account, navigate to the menu located in the top left corner of the screen and select Devices. From there, click on Add new device.

You will now have the option to scan the barcode on your MiniFinder Rex package to automatically populate the IMEI number. Alternatively, if the package is not available, you can manually input the IMEI number.

Next, you can choose a name for your device, update the profile picture, and select a color. Once you have completed these steps, simply click Save and your new device will be added to your account.

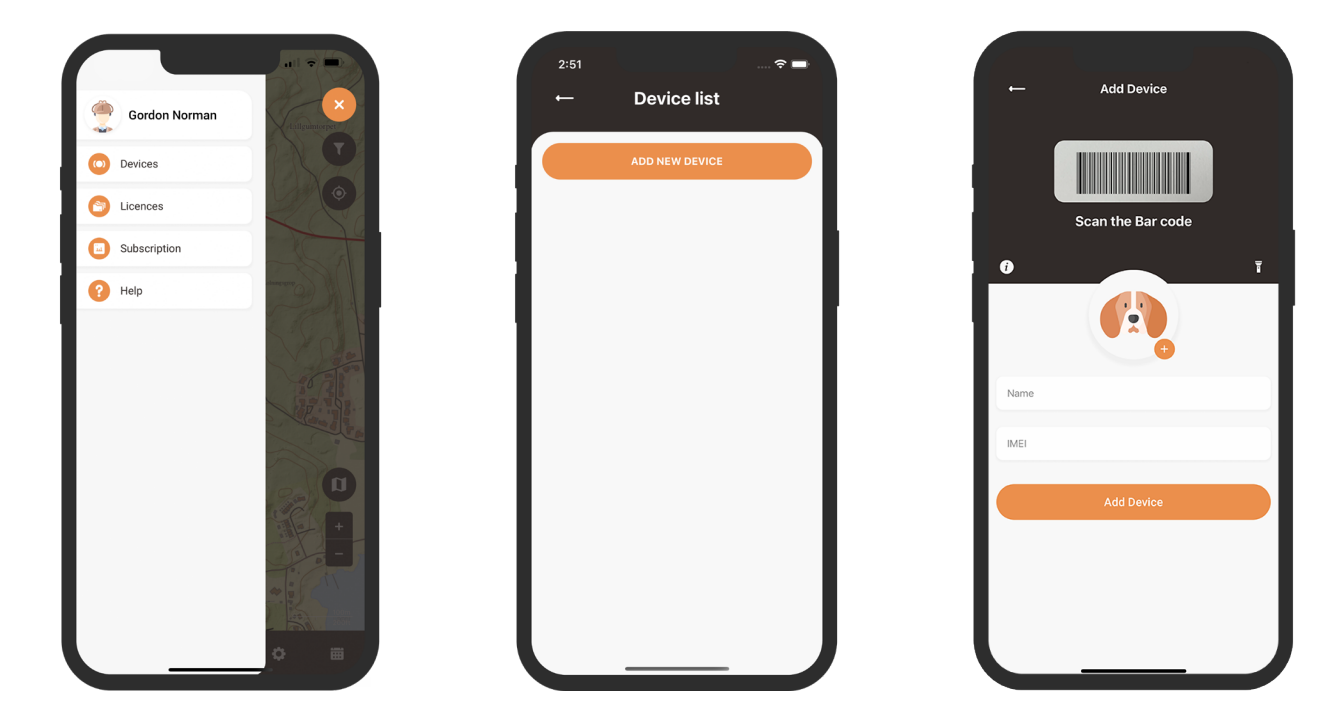

## **MiniFinder Rex user manual**

For more functions and commands, please download the complete user manual: <u>MiniFinder Rex and MiniFinder Hunter User Manual</u>